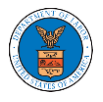

## UNDERSTANDING THE COMPONENTS IN THE CASE DETAILS PAGE.

 Click on the eFile & eServe with the Office of the Administrative Law Judges (OALJ) or Board of Alien Labor Certification Appeals (BALCA) tile from the main dashboard.

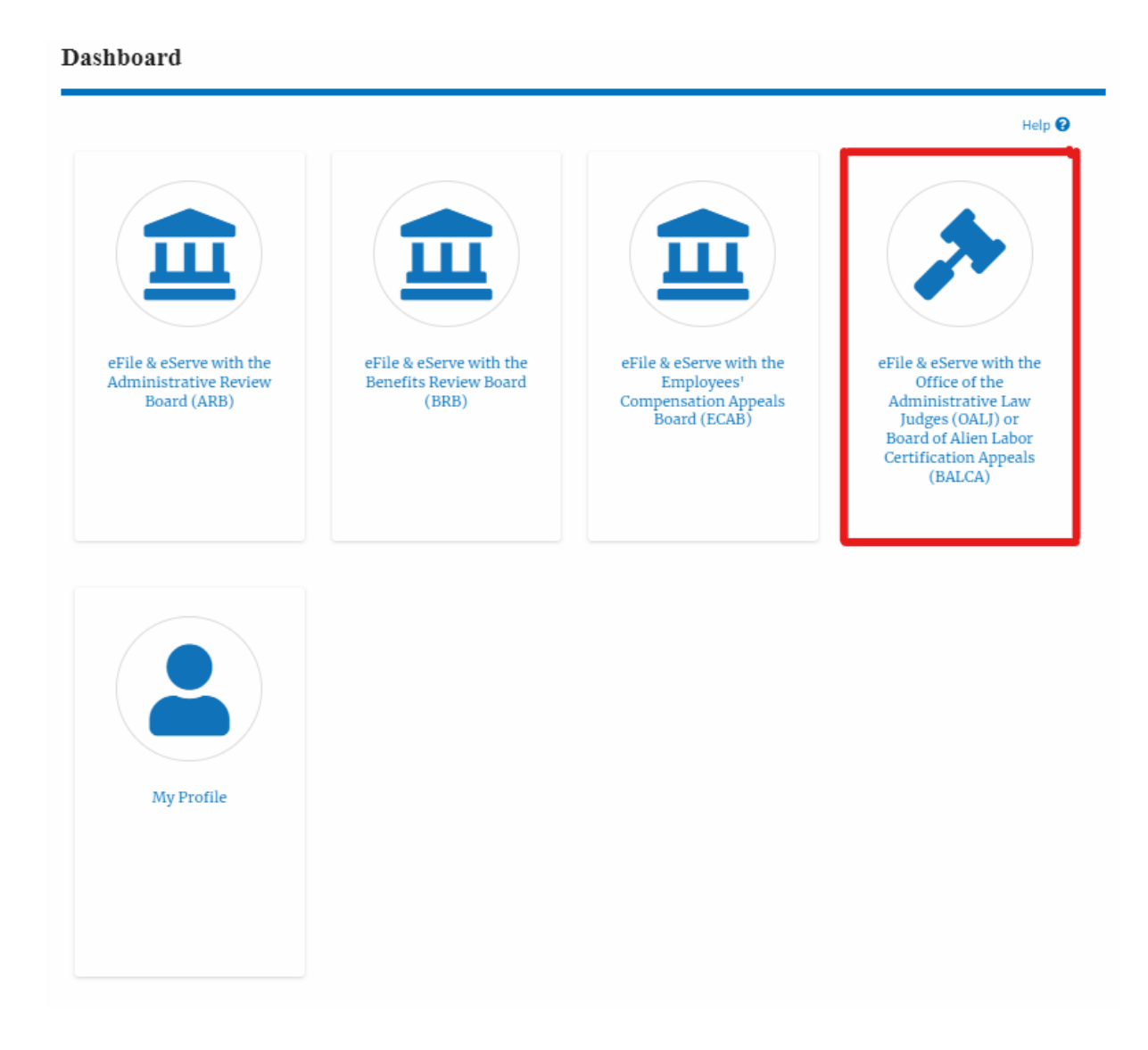

 In the OALJ dashboard, click on the approved <OALJ Case Number> link from the My Access Requests or New Cases table. The user is navigated to the case details page.

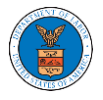

## eFile and eServe

### Access Requests

The following are the cases you have access to. Click on the OALJ Case Number link to access case filings and servings and to submit new filings.

|                          |                   |                  |              |                            | Showing                         | g 1 of 1 records View     | v More 🕀 |
|--------------------------|-------------------|------------------|--------------|----------------------------|---------------------------------|---------------------------|----------|
| OALJ Case<br>Number      | Claimant<br>Name  | Employer<br>Name | eFile Number | Office / Assigned<br>Judge | Status                          | Last Updated On           | Details  |
| 2022DBA00027             |                   |                  | OALJ-2207-   |                            | Submission Accepted as a Filing | 07/05/2022 - 05:40<br>EST | View     |
| * All times displayed in | n US Eastern Time | zone             |              |                            |                                 |                           |          |

# 3. The user will be directed to the case details page.

|                                                   | 15                                                    |                                                                                         |                                                                          |                                                    |                                         |                                                                                                    |                                        |
|---------------------------------------------------|-------------------------------------------------------|-----------------------------------------------------------------------------------------|--------------------------------------------------------------------------|----------------------------------------------------|-----------------------------------------|----------------------------------------------------------------------------------------------------|----------------------------------------|
|                                                   |                                                       |                                                                                         |                                                                          |                                                    |                                         |                                                                                                    | Help 🕻                                 |
| summary                                           |                                                       |                                                                                         |                                                                          |                                                    |                                         |                                                                                                    |                                        |
| eFile Case Number                                 | EFS-0ALJ-2206-214704                                  |                                                                                         |                                                                          |                                                    |                                         |                                                                                                    |                                        |
| DALJ Case Number                                  | 2022DBA00027                                          |                                                                                         |                                                                          |                                                    |                                         |                                                                                                    |                                        |
| Agency Reference #                                | 123-123                                               |                                                                                         |                                                                          |                                                    |                                         |                                                                                                    |                                        |
| Cane Type                                         |                                                       |                                                                                         |                                                                          |                                                    |                                         |                                                                                                    |                                        |
| Case Type Group                                   |                                                       |                                                                                         |                                                                          |                                                    |                                         |                                                                                                    |                                        |
| 4.1 Decision Date                                 |                                                       |                                                                                         |                                                                          |                                                    |                                         |                                                                                                    |                                        |
| laimant Name                                      |                                                       |                                                                                         |                                                                          |                                                    |                                         |                                                                                                    |                                        |
| Imployer Name                                     |                                                       |                                                                                         |                                                                          |                                                    |                                         |                                                                                                    |                                        |
| Diffice                                           |                                                       |                                                                                         |                                                                          |                                                    |                                         |                                                                                                    |                                        |
| knigred Judge                                     |                                                       |                                                                                         |                                                                          |                                                    |                                         |                                                                                                    |                                        |
| Status                                            | OPEN                                                  |                                                                                         |                                                                          |                                                    |                                         |                                                                                                    |                                        |
| Docketed Date                                     | 06/13/2022 - 18:22 EST                                |                                                                                         |                                                                          |                                                    |                                         |                                                                                                    |                                        |
| Submit a New Fil                                  | ing                                                   |                                                                                         |                                                                          |                                                    |                                         |                                                                                                    |                                        |
| Subline a New Pr                                  | -16                                                   |                                                                                         |                                                                          |                                                    |                                         |                                                                                                    |                                        |
|                                                   |                                                       |                                                                                         |                                                                          |                                                    |                                         |                                                                                                    |                                        |
| linge                                             |                                                       |                                                                                         |                                                                          |                                                    |                                         |                                                                                                    |                                        |
| Filings                                           |                                                       |                                                                                         |                                                                          |                                                    |                                         | Showing 3 of 3 records                                                                                             | /iew More 🕻                            |
| Filings                                           | Filing Type                                           | Filed Documents                                                                         | eFile Number                                                             | Status                                             | Filed By                                | Showing 3 of 3 records                                                                                             | ∕iew More <b>€</b><br>Details          |
| Filing Category<br>Notice or Report               | Filing Type Notice of Appearance                      | Filed Documents<br>260060-Document to be-<br>filed 0-4.pdf                              | eFile Number<br>OALJ-2207-0023007665                                     | Status<br>IN_PROGRESS                              | Filed By<br>Jacob McGrath               | Showing 3 of 3 records Last Updated On 07/05/2022 - 05:40 EST                                                      | New More<br>Details<br>View            |
| Filing Category Notice or Report Notice or Report | Filing Type Notice of Appearance Notice of Appearance | Filed Documents 260060 Document to be filed 0 4.pdf 259977 Document to be filed 0 2.pdf | eFile Number           OALJ 2207 0023007665         OALJ 2206 0023007554 | Status IN_PROGRESS Submission Accepted as a Filing | Filed By<br>Jacob McGrath<br>Hunde Keba | Showing 3 of 3 records           Last Updated On           07/05/2022 - 05:40 EST           06/16/2022 - 05:58 EST | View More C<br>Details<br>View<br>View |

### Documents Served by OALJ

|                                             | File type                                  | Description | File Name | eFile Number | Issued On | Served On | Accessed On | Notified On |  |
|---------------------------------------------|--------------------------------------------|-------------|-----------|--------------|-----------|-----------|-------------|-------------|--|
| No documents have been served to this case. |                                            |             |           |              |           |           |             |             |  |
|                                             | All times displayed in US Eastern Timezone |             |           |              |           |           |             |             |  |

#### Parties with Access

| Parties wi       | th Access                                                                             | :                                                             | Showing 3 of 3 records View More •      |
|------------------|---------------------------------------------------------------------------------------|---------------------------------------------------------------|-----------------------------------------|
| Name             | Address                                                                               | Role in the Case                                              | Organization                            |
| Jacob<br>McGrath | 300 K Street N. W.Suite 600 N, Washington, United States, District of Columbia, 20001 | Claimant/Complainant/Prosecuting Party (Self-<br>Represented) |                                         |
| John Smith       | 1200 S FERN ST ARLINGTON, VA, Arlington, United States, Ohio, 22202 2862              | Attorney For Respondent/Defendant/Employer                    | Broadway Secondary, 554004 NE.444<br>ST |
| Att User Three   | 1200 S FERN ST ARLINGTON, VA, Arlington, United States, Ohio, 22202 2862              | Attorney For Respondent/Defendant/Employer                    | Broadway Secondary, 554004 NE.444<br>ST |

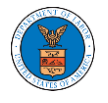

4. The case details page includes a summary section that gives a summary of the case details.

| Case Deta          | ils                    |
|--------------------|------------------------|
| Summary            |                        |
| eFile Case Number  | EFS-0ALJ-2206-214704   |
| GALJ Case Number   | 2022DBA00027           |
| Agency Reference # | 123-123                |
| Cane Type          |                        |
| Case Type Group    |                        |
| ALJ Decision Date  |                        |
| Claimant Name      |                        |
| Employer Name      |                        |
| Office             |                        |
| Assigned Judge     |                        |
| Status             | OPEN                   |
| Docketed Date      | 06/13/2022 - 18:22 EST |

- 5. The case details page includes the button Submit a New Filing and Representative's Withdrawal of Appearance.
  - a. 'Submit a New Filing' button is to bring up the form to submit a new filing related to the case.

| Case Deta          | ils                    |
|--------------------|------------------------|
| Summary            |                        |
| eFile Case Number  | EFS-0ALJ-2206-214704   |
| GALJ Case Number   | 2022DBA00027           |
| Agency Reference # | 123-123                |
| Cane Type          |                        |
| Case Type Group    |                        |
| ALJ Decision Date  |                        |
| ClaimantName       |                        |
| Employer Name      |                        |
| Office             |                        |
| Assigned Judge     |                        |
| Status             | OPEN                   |
| Docketed Date      | 06/13/2022 - 18:22 EST |
|                    |                        |
| Submit a New F     | illing                 |

- 6. The case details page includes tables Filings, Documents served by OALJ, and Parties with Access
  - a. Filings table lists all the Filings you have done related to this case.
  - b. Documents served by OALJ table lists all the servings issued by OALJ on the case.

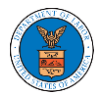

c. Parties with Access table lists all the parties that have access to this

case.

| Filings Showing 3 of 3 records View More 🕈 |                                                                                                    |                      |                 |           |                                                                    |             |               |                                                            |             |  |
|--------------------------------------------|----------------------------------------------------------------------------------------------------|----------------------|-----------------|-----------|--------------------------------------------------------------------|-------------|---------------|------------------------------------------------------------|-------------|--|
| Filing Category                            |                                                                                                    | Filing Type          | Filed Documents | 5         | eFile Number                                                       | Status      | Filed By      | Last Updated On                                            | Details     |  |
| Notice or Report                           |                                                                                                    | Notice of Appearance | Noa_28.pdf      |           | OALJ-2010-510591                                                   | IN_PROGRESS | Thomas Mathew | 10/15/2020 - 09:01 EST                                     | View        |  |
| Notice or Report                           |                                                                                                    | Notice of Withdrawal | NoW_6.pdf       |           | OALJ-2010-510553                                                   | APPROVED    | Devin Hamburg | 10/13/2020 - 06:56 EST                                     | View        |  |
| Motion or Respo                            | nse or Reply to a Motion                                                                                                    | Motion to Stay       | File 2_19.pdf   |           | OALJ-2007-500420                                                   | APPROVED    | Devin Hamburg | 07/22/2020 - 09:47 EST                                     | View        |  |
| * All times display                        | ed in US Eastern Timezone                                                                                                    |                      |                 |           |                                                                    |             |               |                                                            |             |  |
| Document                                   | Documents Served by OALJ                                                                                                    |                      |                 |           |                                                                    |             |               |                                                            |             |  |
| File type                                  | Description                                                                                                    | File Name            | eFile Number    |           | Issued On                                                          | Served On   | Accessed (    | On Notified                                                | Dn          |  |
| No documents h                             | ave been served to this case                                                                                                    | ł.                   |                 |           |                                                                    |             |               |                                                            |             |  |
| * All times display                        | ed in US Eastern Timezone                                                                                                    |                      |                 |           |                                                                    |             |               |                                                            |             |  |
| Parties wi                                 | th Access                                                                                                    |                      |                 |           |                                                                    |             | :             | Showing 3 of 3 records                                     | 'iew More + |  |
| Name                                       | Address                                                                                                    |                      |                 | Role in t | he Case                                                            |             | Organization  |                                                            |             |  |
| Devin<br>Hamburg                           | 4573 Elk Street, CAT, United States, California, 92661                                                                                                    |                      |                 |           | Claimant/Complainant/Prosecuting Party (Self-<br>Represented) Road |             |               | g & Associates LLC, 3765 Hid                               | den Valley  |  |
| Maria Holden                               | ia Holden 4398 Barfield Lane, STARK TOwer TOwn, United States, Illinois, 99501                                                                                                    |                      |                 |           | Amicus Curiae                                                      |             |               | Devin Hamburg & Associates LLC, 3765 Hidden Valley<br>Road |             |  |
| Thomas<br>Mathew                           | Thomas 7786 County Ave. Harleysville, PA 19438, Haley, United States, Delaware, 87454 Attorney For Claimant/Complainant/Prosecuting Party Wingstein and Dragger Attorneys at Laws, 56 Constitution Ave |                      |                 |           |                                                                    |             |               | 56                                                         |             |  |